# FindIT Network Manager에서 인증서 관리

### 목표

디지털 인증서는 인증서의 명명된 주체에 의해 공개 키의 소유권을 인증합니다.이렇게 하면 신뢰 당사자가 인증된 공개 키에 해당하는 개인 키가 만든 서명 또는 어설션에 의존할 수 있습 니다.설치 시 FindIT Network Manager는 자체 서명 인증서를 생성하여 웹 및 서버와의 기타 통신을 보호합니다.이 인증서를 신뢰할 수 있는 CA(Certificate Authority)에서 서명한 인증서 로 바꿀 수 있습니다. 이렇게 하려면 CA에서 서명을 위해 CSR(Certificate Signing Request)을 생성해야 합니다.

또한 Manager와 완전히 독립적으로 인증서 및 해당 개인 키를 생성하도록 선택할 수 있습니 다.이 경우 업로드하기 전에 인증서와 개인 키를 PKCS(Public Key Cryptography Standards) #12 형식 파일로 결합할 수 있습니다.

FindIT Network Manager는 .pem 형식 인증서만 지원합니다.다른 인증서 형식을 가져올 경우 CA에서 .pem 형식 인증서에 대한 형식 또는 요청을 다시 변환해야 합니다.

이 문서에서는 FindIT Network Manager에서 인증서를 관리하는 방법에 대한 지침을 제공합니다.

# 적용 가능한 디바이스

• IT 네트워크 관리자 찾기

# 소프트웨어 버전

• 1.1

# FindIT Network Manager에서 인증서 관리

#### CSR 생성

1단계. FindIT Network Manager의 Administration GUI에 로그인한 다음 Administration > Certificate를 선택합니다.

| ٠ | Administration    |
|---|-------------------|
|   | User Management   |
|   | Change Password   |
|   | License           |
|   | Certificate       |
|   | Backup & Restore  |
|   | Platform Settings |
|   | Logging Settings  |
|   | Local Probe       |

2단계. CSR 영역에서 Create 버튼을 클릭합니다.

| Certificate        |          |      |          |        |
|--------------------|----------|------|----------|--------|
| HTTPS Certificate: | Deployed | View | Download | Update |
| CSR:               | N/A      |      |          | Create |
|                    |          |      |          |        |

인증서 양식에 입력한 값은 CSR을 구성하는 데 사용되며 CA에서 수신하는 서명된 인증서에 포함됩니다.

<u>3단계</u>. IP 주소 또는 도메인 이름을 Full qualified *domain name* 필드*에* 입력합니다.이 예에서 는 hostname.cisco.com이 사용됩니다.

Full qualified domain name

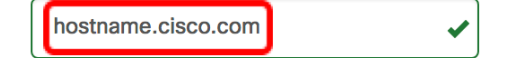

4단계. 국가 필드에 국가 코드를 *입력합니다*.이 예에서는 US가 사용됩니다.

| Country US                                                                            |
|---------------------------------------------------------------------------------------|
| 5단계. <i>상태</i> 필드에 상태 코드를 입력합니다.이 예에서는 CA가 사용됩니다.                                     |
| State CAI                                                                             |
| 6단계. <i>도시</i> 필드에 도시를 입력합니다.이 예에서는 Irvine이 사용됩니다.                                    |
| City Irvine                                                                           |
| 7단계. 조직 필드에 조직명을 <i>입력합니다</i> .이 예에서는 Cisco가 사용됩니다.                                   |
| Org Cisco 🗸                                                                           |
| 8단계. 조직 단위 필드에 조직 단위 <i>를</i> 입력합니다.이 예에서는 Small Business가 사용됩니다.                     |
| Org Units Small Business                                                              |
| 9단계. <i>이메일</i> 필드에 이메일 주소를 입력합니다.이 예에서는 <u>ciscofindituser@cisco.com</u> 를<br>입력합니다. |
| Email ciscofindituser@cisco.com 🗸                                                     |
| 10단계. 저장을 <b>클릭합니다</b> .                                                              |
| Certificate                                                                           |

| ull qualified domain name | hostname.cisco.com        | *           |
|---------------------------|---------------------------|-------------|
| Country                   | US                        | •           |
| State                     | СА                        | •           |
| City                      | Irvine                    | •           |
| Org                       | Cisco                     | •           |
| Org Units                 | Small Business            | ✓           |
| Email                     | ciscofindituser@cisco.com | •           |
|                           |                           | Save Cancel |

니다.

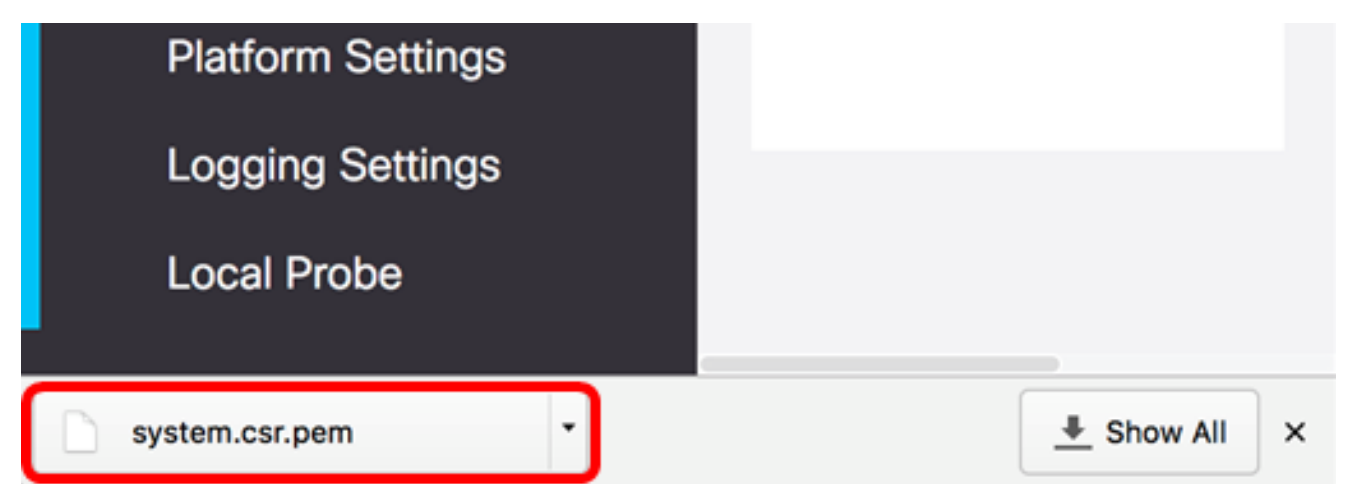

11단계. (선택 사항) CSR 영역에서 상태가 N/A에서 Created로 업데이트됩니다.생성된 CSR을 다운로드하려면 Download 버튼을 클릭합니다.

| Certificate        |          |      |          |        |
|--------------------|----------|------|----------|--------|
| HTTPS Certificate: | Deployed | View | Download | Update |
| CSR:               | Created  |      | Download | Update |
|                    |          |      |          |        |

12단계(선택 사항) 생성된 CSR을 업데이트하려면 Update(업데이트) 버튼을 클릭한 다음 <u>3단</u> <u>계로 돌아갑니다</u>.

| Certificate        |          |      |          |        |
|--------------------|----------|------|----------|--------|
| HTTPS Certificate: | Deployed | View | Download | Update |
| CSR:               | Created  |      | Download | Update |
|                    |          |      |          |        |

이제 FindIT Network Manager에서 CSR을 생성했습니다.이제 다운로드한 CSR 파일을 CA에 보낼 수 있습니다.

#### CA에서 서명된 인증서 업로드

CA에서 서명된 CSR을 수신하면 이제 Manager에 업로드할 수 있습니다.

1단계. FindIT Network Manager의 Administration GUI에 로그인한 다음 Administration > Certificate를 선택합니다.

| ٠ | Administration    |
|---|-------------------|
|   | User Management   |
|   | Change Password   |
|   | License           |
|   | Certificate       |
|   | Backup & Restore  |
|   | Platform Settings |
|   | Logging Settings  |
|   | Local Probe       |

2단계. HTTPS Certificate(HTTPS 인증서) 영역에서 Update(**업데이트**) 버튼을 클릭합니다.

| Certificate        |          |      |          |        |
|--------------------|----------|------|----------|--------|
| HTTPS Certificate: | Deployed | View | Download | Update |
| CSR:               | Created  |      | Download | Update |
|                    |          |      |          |        |

3단계. UploadCert 라디오 버튼을 클릭합니다.

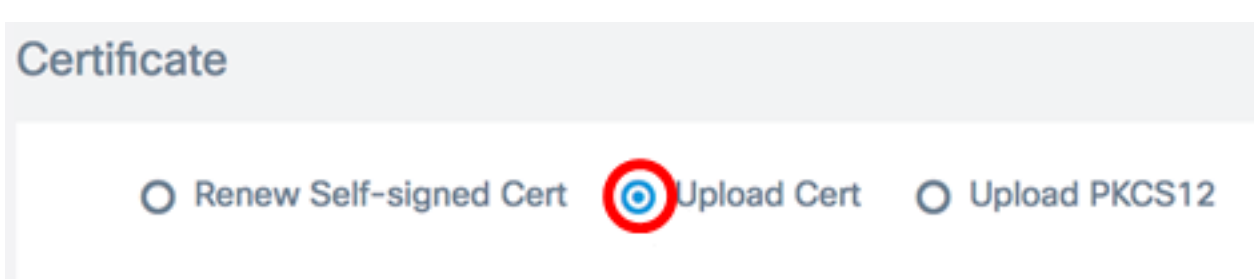

**참고:**또는 Upload PKCS**12** 라디오 버튼을 선택하여 연결된 개인 키가 있는 인증서를 PKCS#12 형식으로 업로드할 수 있습니다.파일 잠금을 해제할 비밀번호를 *Password* 필드에 지정해야 합니다.

| O Uploa   | ad Cert | Upload PKCS12 |  |  |
|-----------|---------|---------------|--|--|
| Password: |         |               |  |  |

4단계. 대상 영역에 서명된 인증서를 삭제하거나 대상 영역을 클릭하여 파일 시스템을 찾은 다음 **열기**를 클릭합니다.파일은 .pem 형식이어야 합니다.

|           | 000 ~      | 🔯 Downloads        | ٥             | <b>1</b> | D Q S  | earch |
|-----------|------------|--------------------|---------------|----------|--------|-------|
| Name      |            |                    |               |          |        | D     |
|           | signed-sys | stem.csr.pem       |               |          |        | т     |
| L         | WAP361_V   | VAP150_1.1.0.5.tar |               |          |        | Ye    |
| ľ         | image_tesl | a_Sx250-350_Sx350X | -550X_2.3.0.1 | 30.bin   |        | Ji    |
| <b>\$</b> | backup-20  | 17-07-12-11-09-280 | GMT.zip       |          |        | Ji    |
| <u>\$</u> | backup-20  | 17-07-12-11-06-290 | GMT.zip       |          |        | Ju    |
| (5000)    | 2017-07-   | 07_1349-1.png      |               |          |        | Ji    |
| (1000)    | 2017-07-   | 07_1349.png        |               |          |        | Ju    |
| -         | 2017-07-   | 07_1348.png        |               |          |        | Ji    |
| [         | 2017-07-   | 07_1350.png        |               |          |        | Ju    |
|           |            |                    |               |          |        |       |
|           |            |                    |               |          |        |       |
|           |            |                    |               |          |        |       |
|           | Format:    | All Files          |               |          |        |       |
|           |            |                    |               | -        |        |       |
|           |            |                    |               |          |        |       |
|           |            |                    |               |          | Cancel | Open  |
|           |            |                    |               |          |        |       |

참고:이 예에서는 signed-system.csr.pem이 사용됩니다.

5단계. Upload(**업로드)를 클릭합니다**.

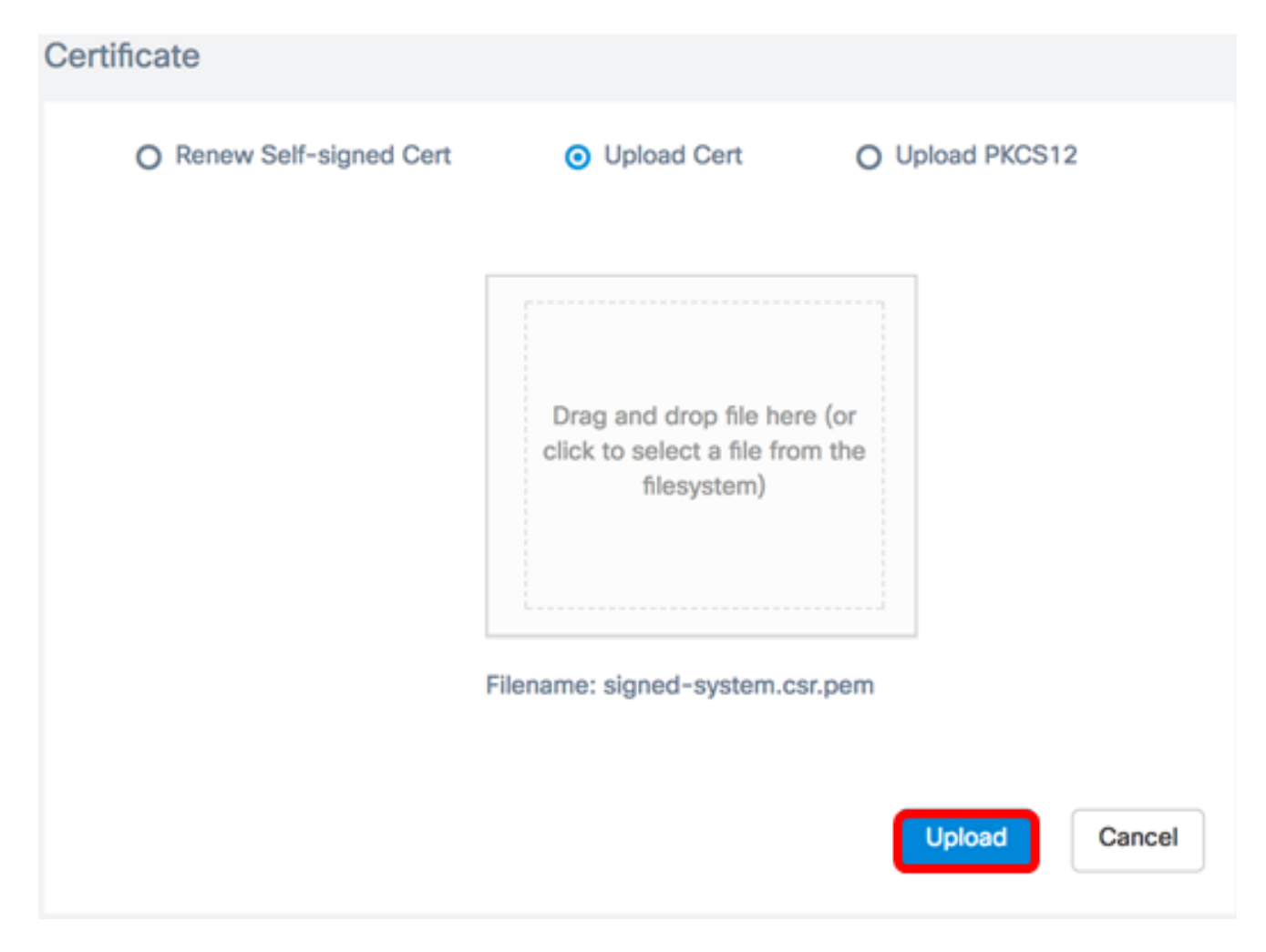

이제 서명된 인증서를 FindIT Network Manager에 업로드해야 합니다.

#### 현재 인증서 관리

1단계. FindIT Network Manager의 Administration GUI에 로그인한 다음 Administration > Certificate를 선택합니다.

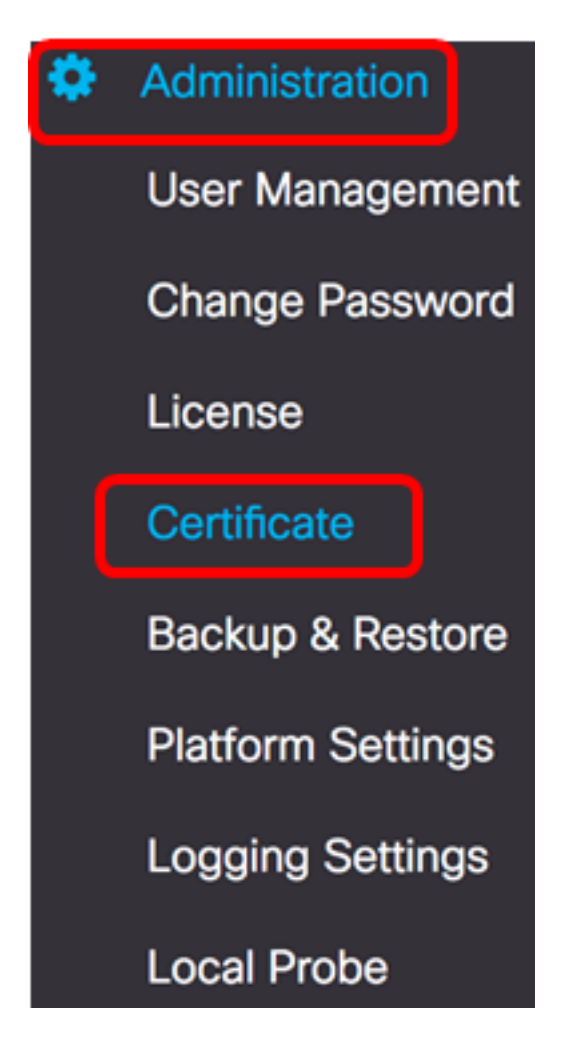

2단계. HTTPS Certificate(HTTPS 인증서) 영역에서 View(**보기**) 버튼을 클릭합니다.

| Update |
|--------|
| Update |
|        |
|        |

3단계. 현재 인증서가 새 브라우저 창에 일반 텍스트 형식으로 표시됩니다.x 또는 **취소** 버튼을 클릭하여 창을 닫습니다.

#### Certificate Detail

| Certificate:<br>Data:<br>Version: 3 (0x2)<br>Serial Number: 12413718218424877098 (0xac4662f2ef02802a)<br>Signature Algorithm: sha256WithRSAEncryption<br>Issuer: C=US, ST=CA, 0=Cisco, OU=Small Business, CN=cisco.com/emailAddress=ciscofindituser@cisco.co<br>Validity<br>Not Before: Jul 13 00:00:00 2017 GMT<br>Not After : Aug 13 00:00:00 2017 GMT<br>Subject: C=US, ST=CA, 0=Cisco, OU=Small Business, CN=cisco.com/emailAddress=ciscofindituser@cisco.co<br>Cubject: C=US, ST=CA, 0=Cisco, 0U=Small Business, CN=cisco.com/emailAddress=ciscofindituser@cisco.co |
|----------------------------------------------------------------------------------------------------|
| Subject Public Key Info:<br>Public Key Algorithm: rsaEncryption<br>Public-Key: (2048 bit)<br>Modulus:<br>00:a7:e4:c4:d5:46:cb:aa:e3:8d:72:b8:71:5a:b9:<br>14:ef:5c:3b:bf:a6:08:32:d4:1f:f0:0e:db:34:85:                                                                                                    |
| 3a:91:1a:e0:fa:03:78:7a:b9:d0:5f:d5:f3:e6:db:<br>45:a9:92:cb:36:31:58:32:18:64:18:59:e1:d9:24:<br>07:dd:f8:a0:2e:c0:7a:1c:fc:13:d0:c9:14:0c:52:<br>28:29:7d:e1:40:a6:3d:f4:52:1b:3c:56:5a:d0:21:<br>eb:3f:f6:f1:e8:6f:cc:bd:72:0d:fe:a1:b6:bb:82:                                                                                                    |
| 3f:89:e9:9f:cb:b3:f6:a0:fb:d7:d8:d9:1b:0f:a2:<br>1e:64:53:38:a8:10:a9:6e:03:f9:78:a6:d0:2f:49:<br>42:c6:5f:24:52:15:36:0d:b8:85:df:b7:6d:fb:c6:<br>be:c8:69:2b:89:b7:d0:f4:64:44:b8:a8:79:fa:02:<br>3f:8a:08:5e:32:71:5c:7f:1c:c9:80:51:1c:a7:01:<br>6a:f3:43:4e:3c:1c:df:96:ff:91:33:ae:d0:34:8d:                                                                                                    |
| c7:87:e7:da:36:72:d5:6e:70:56:41:6e:cc:78:44:<br>8b:ed:1c:a2:37:98:af:57:25:48:79:34:0e:2a:cd:                                                                                                    |

4단계. (선택 사항) 현재 인증서의 사본을 다운로드하려면 HTTPS Certificate(HTTPS 인증서) 영역에서 Download(**다운로드**) 버튼을 클릭합니다.

| Certificate        |          |      |          |        |
|--------------------|----------|------|----------|--------|
| HTTPS Certificate: | Deployed | View | Download | Update |
| CSR:               | Created  |      | Download | Update |
|                    |          |      |          |        |
|                    |          |      |          |        |

이제 FindIT Network Manager에서 현재 인증서를 성공적으로 관리했어야 합니다.

×